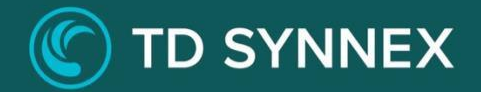

# AZURE VIRTUAL DESKTOP (AVD)

Click-to-Run<sup>™</sup> Solution Deployment Guide

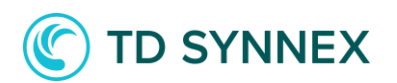

## Azure Virtual Desktop (AVD) Click-to-Run™ Solution

Please note the Information below Includes a Pre-Deployment Checklist based on the Identity and Access Management method you will be utilizing for the Azure Virtual Desktop (AVD) Environment.

In addition to the Click-to-Run™ Solution a fully managed Azure Virtual Desktop Offering Is available upon request.

### Table of Contents

- Page 2 Azure Virtual Desktop Pre-Requisites.
- Page 4
   Pre-Deployment Checklist (using AADDS)
- Page 8
   Pre-Deployment Checklist (using Domain Controller)
- Page 12
   Azure Virtual Desktop Click-to-Run<sup>TM</sup>
   Deployment
- Page 29
   Post deployment Checklist (using AADDS)
- Page 30
   Post Deployment Checklist (using Domain Controller)
- Page 31
   Common Error Deployment Catalog
- Page 33
   Post Deployment Create a Custom Image for your AVD deployment
- Page 39
   Post Deployment Configure Insights for AVD
- Page 41 Additional Considerations

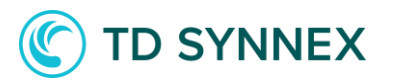

### Azure Virtual Desktop Pre-Requisites:

□ Verify that you have the Minimum acceptable licensing compatible for Azure Virtual Desktop Service.

| Desired Operating System                                        | License Requirements                                                                                       |
|-----------------------------------------------------------------|----------------------------------------------------------------------------------------------------|
| Windows 10 Enterprise<br>Multi-Session Windows 10<br>Enterprise | Microsoft 365 E3, E5, A3, A5 Microsoft 365<br>Business Premium Windows 10 E3, E5, A3,<br>A5                |
| Windows 11 Enterprise                                           |                                                                                                    |
| Multi-Session Windows 11<br>Enterprise                          |                                                                                                    |
| Windows Server 2016,<br>2019                                    | RDS Client Access License (CAL) with Software<br>Insurance<br>RDS CALS on Server Subscriptions through CSP |

□ Infrastructure Requirements

- Azure AD Domain Services resource deployed in Azure TD SYNNEX Azure AD Domain Services Click-to-Run<sup>™</sup> Solution is a great accompaniment and can be deployed separately and should be deployed prior to AVD.
  - If you have already deployed Azure AD Domain Services, please verify that the resource health must be shown as 'Running'. Password hash synchronization must be enabled on the tenant admin account (for domain joins).
- OR Use an On-Prem Domain Controller The customer or partner has extended their onprem AD DS forest workloads to Azure. Resources are accessed via a VPN gateway connection to the DC's Vnet in Azure. AD Connect is configured and synced with their Azure AD identities.
- OR Choose to deploy a Domain Controller in Azure The customer or partner has a deployed domain controller in Azure with AD Connect configured and synced with their Azure AD identities. Please note TD SYNNEX offers a Click-to-Run<sup>™</sup> Solution capable of deploying and configuring a Domain Controller on your behalf.

Security Defaults: Ensure Security Defaults is disabled on your Azure AD tenant. User

□ Access

Remote Desktop Client – AVD users are expected to access published resources through the Remote Desktop client. This must be downloaded manually after deployment. Instructions for installation and setup will be included in this step-by-step guide.

### C TO SYNNEX

### Pre-Deployment Checklist

Select and verify the appropriate Windows 10 Licensing is in place Choose your

□ Identity Management Infrastructure

- 1. Azure Active Directory Domain Services
- 2. Connect to existing Domain Controller in Microsoft Azure

□ Verify identity Management model is prepared for the AVD Deployment. (Additional Steps required.)

- Azure AD Domain Services Page # 4 7 Domain
- Controller in Azure Page # 8 12

Once the previous steps have been completed, please continue with the following tasks. Each will need to be completed prior to configuring and deploying Azure Virtual Desktop Click-to-Run Solution.

Ensure Security Defaults are turned off temporarily (If Applicable)

### If Using AADDS:

#### Pre-Deployment Steps (partner must complete)

- □ Purchase and deploy the AADDS Solution.
- Ensure AADDS is returning a healthy 'Running' state. Deactivate Security
- Defaults on your tenant.
- Ensure Admin is a member of the AAD DC Administrators group. Reset Domain
- Admin password (for password hash sync).
- Ensure DNS is configured on the AADDS Subnet

#### **AADDS Pre-Deployment Steps**

- 1. Purchase the AADDS (Azure Active Directory Domain Services) solution
  - a. Configure solution in the digital locker
- 2. Follow AADDS step by step guide for configuration
  - a. If at any point you are unsure, please reach out to us
- 3. Partner must do the following after <u>the deployment completes AND returns a</u> <u>healthy status.</u>
  - a. Deactivate security defaults (Temporarily)i. This can be turned back on after deployment

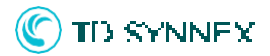

| Home > TO Solution Factory Sandbo |                                                                                                    | Enable Security defaults $\qquad 	imes$                                                                                                    |
|-----------------------------------|----------------------------------------------------------------------------------------------------|----------------------------------------------------------------------------------------------------|
| TD Solution Facto                 | ry Sandbox   Properties                                                                                     |                                                                                                    |
| A Holes and administrators        | ° ₩ Save X Oscard                                                                                           | Security defaults is a set of basic identity security mechanisms<br>recommended by Microsoft. When enabled, these recommendations<br>will be advantile the only of the security of the security of t |
| Administrative units              |                                                                                                    | and users will be better protected from common identity related                                                                                                    |
| Enterprise applications           | Tenant properties                                                                                           | Learn more                                                                                                    |
| Devices                           | norm:<br>10 Solution factory Sandbox                                                                        | Enable Security defaults                                                                                                    |
| App registrations                 | Country or region                                                                                           |                                                                                                    |
| Identity Governance               | United States                                                                                               |                                                                                                    |
| Application proxy                 | Loaton                                                                                                    |                                                                                                    |
| Custom security attributes        | United States datacenters                                                                                   |                                                                                                    |
| Licenses                          | Notification language                                                                                       |                                                                                                    |
| Arure AD Connect                  | Toront D                                                                                                    |                                                                                                    |
| Custom domain names               | arrodo b                                                                                                    |                                                                                                    |
| Mobility (MDM and MAM)            | Technical contact                                                                                           |                                                                                                    |
| 💡 Password reset                  | matthew.humilton@itchdata.com                                                                               |                                                                                                    |
| Company branding                  | Global privacy contact                                                                                      |                                                                                                    |
| User settings                     | ×                                                                                                    |                                                                                                    |
| 1.1 Properties                    | Privacy statement URL                                                                                       |                                                                                                    |
| Security                          | · · · · · · ·                                                                                               |                                                                                                    |
| Monitoring                        | Access management for Azure resources                                                                       |                                                                                                    |
| Sign-in logs                      | william@tdsolxdionlactorysb.ormicrosoft.com (william@tdsolxdionlactorysb.ormicrosoft.com) can manage access |                                                                                                    |
| Audit logs                        | U al nuare supergrades par management groups at this secare callent morte                                   |                                                                                                    |
| A Provisioning logs               | Manage Service (dealts                                                                                      |                                                                                                    |
| 🧬 Log Analytics                   |                                                                                                    |                                                                                                    |
|                                   |                                                                                                    |                                                                                                    |

Step 3 continued from previous page

□ Identify admin user (This can be found in the group AAD DC Administrators.) Identifying the
 □ Domain Admin:

| Home > TD Solution Factory Sandbox              | Groups > AAD DC Administrators     rators Members |                                                 |                                           |           | × |
|-------------------------------------------------|---------------------------------------------------|-------------------------------------------------|-------------------------------------------|-----------|---|
| Desire.                                         | + Add members 🗙 Remove 🙋 Refresh   🗋              | Bulk operations 🤍   🗮 Columns   🧖 Got feedback? |                                           |           |   |
| <ul> <li>Diagnose and solve problems</li> </ul> | Direct members All members                        |                                                 |                                           |           |   |
| Manage                                          |                                                   | 7 Add filters                                   |                                           |           |   |
| Properties                                      | Name                                              | 1. Туре                                         | Email                                     | User type |   |
| Members                                         | Administrator                                     | User                                            | admin@tdsolutionfactorysb.onmicrosoft.com | Member    |   |
| i Owners                                        | Atrian Toro                                       | User                                            |                                           | Member    |   |
| Le Roles and administrators                     | 🗌 🧑 Matt                                          | User                                            |                                           | Member    | 2 |
| Administrative units                            | 🔲 🎯 William                                       | User                                            |                                           | Member    |   |
| Group memberships     Applications              |                                                   |                                                 |                                           |           |   |

□ Make note of domain ex- aadds.partnerAVDtest2020.onmicrosoft.com (you will need this in the AVD Section)

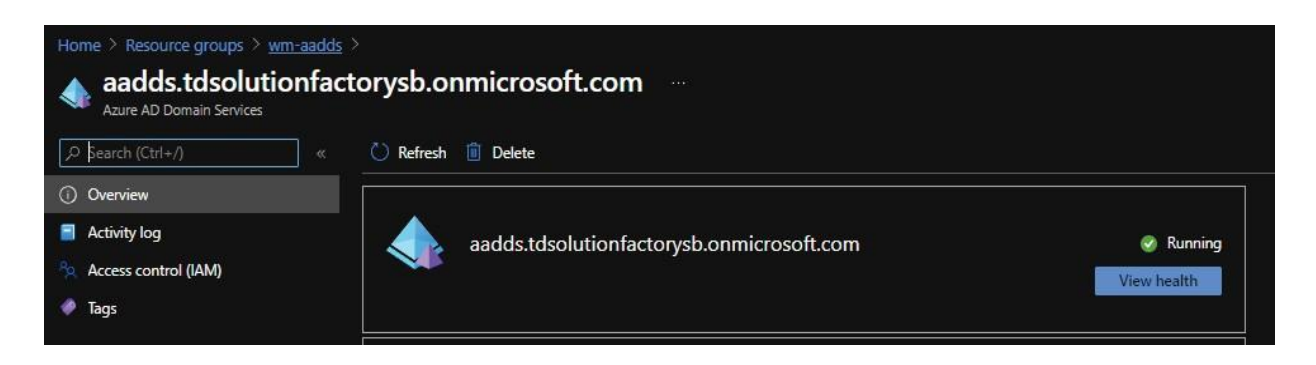

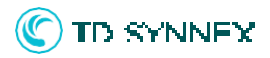

- Reset domain admin password (temporarily)
  - i. Click on your admin profile and on "View Account"

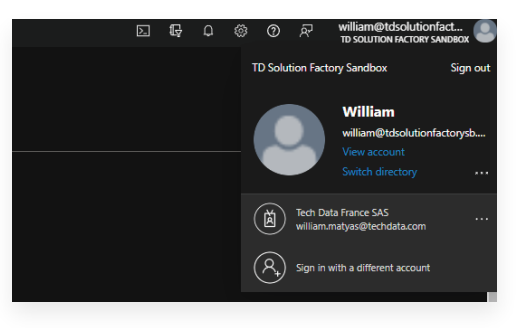

ii.Select 'Change password.'

| William                                         | Security info                                                   | Password                                                            | Settings & Privacy                                                          |
|-------------------------------------------------|-----------------------------------------------------------------|---------------------------------------------------------------------|-----------------------------------------------------------------------------|
| william@tdsolutionfactorysb.onmicros<br>oft.com | Keep your verification methods and security<br>info up to date. | Make your password stronger, or change it if someone else knows it. | Personalize your account settings and see<br>how your data is used.         |
| Why can't I edit? ①                             | UPDATE INFO >                                                   | CHANGE PASSWORD >                                                   | VIEW SETTINGS AND PRIVACY >                                                 |
|                                                 | Devices                                                         | Organizations                                                       | My sign-ins                                                                 |
|                                                 | 旦                                                               | 5                                                                   | 2                                                                           |
|                                                 | Disable a lost device and review your<br>connected devices.     | See all the organizations that you're a part of.                    | See when and where you've signed in and<br>check if anything looks unusual. |
|                                                 | MANAGE DEVICES >                                                | MANAGE ORGANIZATIONS >                                              | REVIEW RECENT ACTIVITY >                                                    |
| Sign out everywhere                             |                                                                 |                                                                     |                                                                             |

b. Log out and log back in as the domain admin. You must ensure the login and password are correct for the AVD Deployment.

#### 4. Partner (If using AADDS) Verify DNS Configuration

- a. Verify custom DNS is configured on your AADDS VNet.
  - i. Locate your AADDS Vnet.

|                                                                         | US |
|-------------------------------------------------------------------------|----|
| aadds-b16cc18db94c492f9a477e36c3358b7d-lb Load balancer East            | US |
| aadds-b16cc18db94c492f9a477e36c3358b7d-pip Public IP address East       | US |
| aadds-ffe9ce32a6d44dd7bffe18efc77d9507-nic Network interface East       | US |
| AADDS-NSG Network security group East                                   | US |
| AADDS-VNet Virtual network East                                         | US |
| aadds.tdsolutionfactorysb.onmicrosoft.com Azure AD Domain Services East | US |
| East AzureBastionHost Bastion East                                      | US |
| Display bastionHost-pip Public IP address East                          | US |

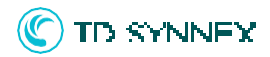

ii. Search for and select 'DNS Servers'

| $\equiv$ Microsoft Azure          |         |
|-----------------------------------|---------|
| Home > Resource groups > TC-AADDS | -Test > |
| ♦ AADDS-VNet<br>Virtual network   |         |
| $\wp$ dns $\times$ «              | 🖒 Ref   |
| Settings                          | ∧ Esser |
| DNS servers                       | Resourc |

iii. Ensure your DNS settings are set to 'Custom' and are pointing to the IP address of your domain controller.

| Wirtual network           | servers                  |  |
|---------------------------|--------------------------|--|
| $\bigcirc$ dns $\times$ « | DNS servers (i)          |  |
| Settings                  | Default (Azure-provided) |  |
| DNS servers               | • Custom                 |  |
|                           | IP Address               |  |
|                           | 10.0.0.4                 |  |
|                           | 10.0.0.5                 |  |
|                           | Add DNS server           |  |

You may now proceed with the AVD Solution Deployment!

### C TD SYNNEX

### If Using Domain Controller with AD Connect:

### Pre-Deployment Steps (partner must complete)

- Ensure AD Connect is configured and syncing users Azure AD.
- 🔲 Make sure the Domain Admin you plan to use is in both Domain Admins & Administrators groups
- $\hfill\square$  Create the AVD-Admin & AVD-Users groups Deactivate
- □ Security Defaults on your tenant.
- □ Ensure custom DNS is configured on your Domain Controller Vnet.

### Active Directory with AD Connect Deployment and Considerations

- **1. Partner (If using AD Connect or Hybrid)** must do the following. You must have AD Connect replicating and healthy before proceeding. Make note of domain from the Domain Controller (you will need this in the AVD Deployment Section).
  - a. Verify the Identities (notably your On-Prem users) from your domain controller are synced with Azure AD. Navigate to 'All Users' in Azure

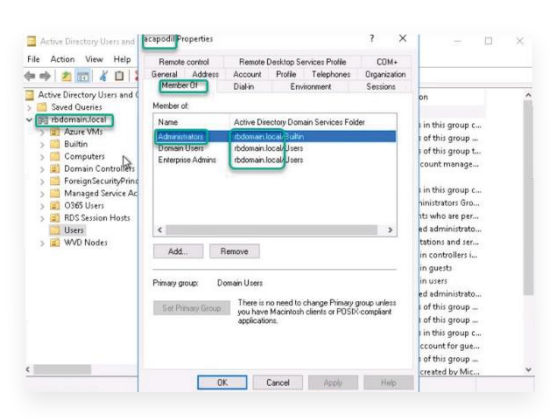

#### Ad to verify:

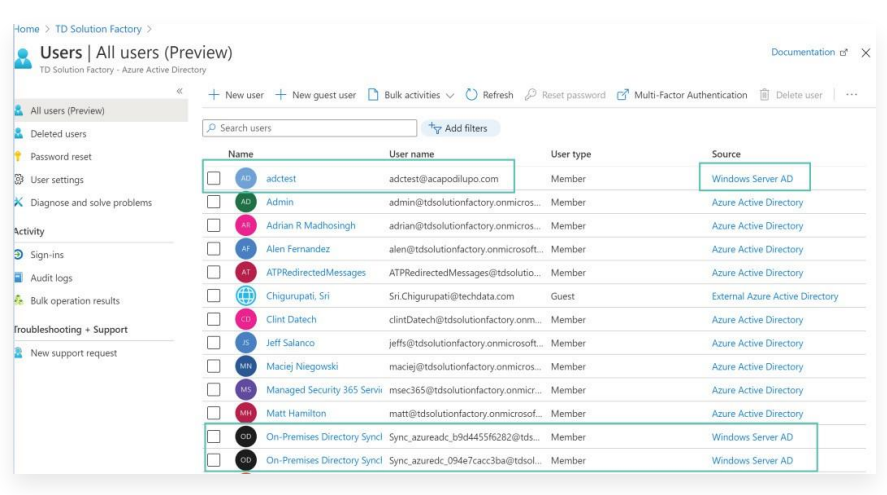

Solutions Factory

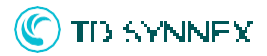

b. Make sure your Domain Admin is part of both the Administrators and Domain Admins groups.

During the deployment, we create a computer object to join the Azure File Share to the Domain. This is the main reason why we need the Domain Admin used during the deployment to be part of these two groups.

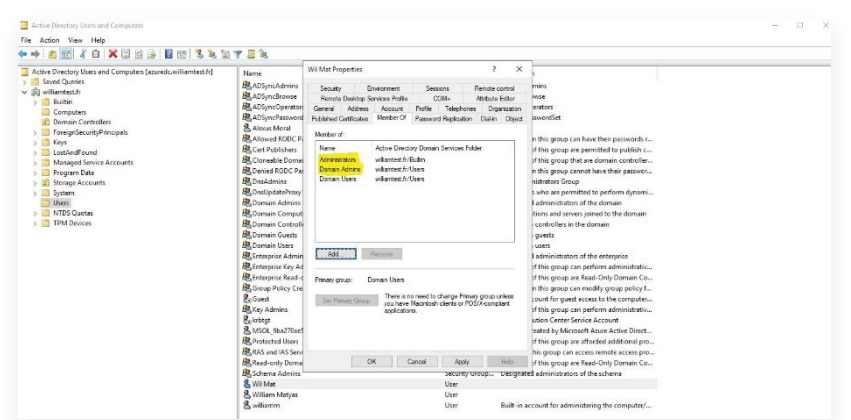

- c. We also need you to create two Groups in your local Domain Controller:
  - The AVD-Admin group
  - The AVD-Users group

| ) 🖄 🛅 🗎 🖾 🎯 🔒 📓 📷 🧏 📚 🐚 🍞 🖉                                                                                                    | 28                                                                                                    |                                                                                                    |                                                                                                    |
|----------------------------------------------------------------------------------------------------|----------------------------------------------------------------------------------------------------|----------------------------------------------------------------------------------------------------|----------------------------------------------------------------------------------------------------|
| ctive Directory Users and Computers [azuredc.williamtest.fr]<br>Saved Queries<br>williamtest.fr<br>Guilliamtest.fr<br>Computers<br>Computers | Name Suitin Computes Domain Controllers ForeignSecurityPrincipals ForeignSecurityPrincipals ForeignSecurityPrincipals Foreignam Data Foreignam Data Storage Accounts System Users FTM Devices FTM Devices Infrastructure RND-Admin RNND-Admin RNND-Lsers | Type<br>builtinDomain<br>Container<br>Organizational<br>Container<br>IostAndFound<br>Container<br>Organizational<br>Container<br>Container<br>mbD-GuotaC<br>mtTPM-Indro<br>infrastructureU<br>Security Group | Description<br>Default container for upgraded computer accounts<br>Default container for domain controllers<br>Default container for security identifiers (SIDa) ass<br>Default container for key objects<br>Default container for managed service accounts<br>Default Container for managed service accounts<br>Default Container for upgraded user accounts<br>Builtin system settings<br>Default container for upgraded user accounts<br>Quota specifications container |

The AVD-Admin group will be used for Azure Virtual Desktop Admins. The AVD-Users group will be used for Azure Virtual Desktop Users.

Please make sure these two groups are synchronized to your Azure AD using Azure AD Connect.

| Broups   All groups<br>TD Solution Factory Sandbox - Azure Act | <br>Ve Directory                                 |                                                                                                    |            |                 |       |                   |
|----------------------------------------------------------------|--------------------------------------------------|----------------------------------------------------------------------------------------------------|------------|-----------------|-------|-------------------|
| * All groups                                                   | 🞌 New group 🞍 Download groups 🍈 Delete 🕐 Refresh | 📅 Columns   🔗 Got feedback?                                                                                                    |            |                 |       |                   |
| Deleted groups                                                 | AVD X Y                                          | Filter $\vee$                                                                                                    |            |                 |       |                   |
| X Diagnose and solve problems                                  | Search mode Contains                             |                                                                                                    |            |                 |       |                   |
| Settings                                                       | 2 groups found                                   |                                                                                                    |            |                 |       |                   |
| Ø General                                                      | Name                                             | Object Id                                                                                                    | Group Type | Membership Type | Email | Source            |
| O Expiration                                                   |                                                  | and and an an an and an and a state of the state of the s |            |                 |       |                   |
| ③ Naming policy                                                | AVD-Users                                        | 4413179e-ec3b-4cda-a64e-32184dd92368                                                                                                    | Security   | Assigned        |       | Windows Server AD |
| Activity                                                       | AV AVD-Admin                                     | cc536a10-2d5d-4fff-bf38-07fcd1661b61                                                                                                    | Security   | Assigned        |       | Windows Server AD |
| Privileged access groups (Preview)                             |                                                  |                                                                                                    |            |                 |       |                   |

Solutions Factory

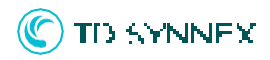

- d. Deactivate security defaults (temporarily)
  - i. This can be turned back on after deployment

| Home > TO Solution Factory Sandbo                            | ry Sandhoy I Properties                                                                                                    | Enable Security defaults $\qquad \qquad \qquad \qquad \qquad \qquad \qquad \qquad \qquad \qquad \qquad \qquad \qquad \qquad \qquad \qquad \qquad \qquad \qquad$ |
|--------------------------------------------------------------|----------------------------------------------------------------------------------------------------|----------------------------------------------------------------------------------------------------|
| Azure Active Directory                                       |                                                                                                    |                                                                                                    |
| A Holes and administrators                                   | E See X Diszed                                                                                                    | Security defaults is a set of basic identity security mechanisms<br>recommended by Microsoft. When enabled, these recommendations                               |
| Administrative units                                         |                                                                                                    | will be automatically enforced in your organization. Administrations<br>and users will be better protected from common identity related                         |
| Streppise applications                                       | Tenant properties                                                                                                    | Lean more                                                                                                    |
| Devices                                                      | nami                                                                                                    | Enable Security defaults                                                                                                    |
| App registrations                                            | Country or region                                                                                                    |                                                                                                    |
| 3 Identity Governance                                        | United States                                                                                                    |                                                                                                    |
| Application proxy                                            | Losdon                                                                                                    |                                                                                                    |
| <ul> <li>Custom security attributes<br/>(Preview)</li> </ul> | Weiters same search weiters                                                                                                    |                                                                                                    |
| 🛔 Lornes                                                     | ingish V                                                                                                    |                                                                                                    |
| Azure AD Connect                                             | Tenant ID                                                                                                    |                                                                                                    |
| Custom domain names                                          | 4070068                                                                                                    |                                                                                                    |
| C Mobility (MDM and MAM)                                     | Technical contact                                                                                                    |                                                                                                    |
| Password reset                                               | matthew.hamilton@techdata.com                                                                                                    |                                                                                                    |
| Company branding                                             | Global privacy contact                                                                                                    |                                                                                                    |
| User settings                                                |                                                                                                    |                                                                                                    |
| II Properties                                                | Prinacy statement Unit                                                                                                    |                                                                                                    |
| Security                                                     |                                                                                                    |                                                                                                    |
| Monitoring                                                   | Access management for Azure resources                                                                                                    |                                                                                                    |
| Sign-in logs                                                 | william@ctionulisolate.torps.com/conditions@ctionulisolate.torps.com/conditions/com/conditions/com/com/conditions/com/com/conditions/com/com/conditions/com/com/conditions/com/com/com/com/com/com/com/com/com/com |                                                                                                    |
| Audit logs                                                   |                                                                                                    |                                                                                                    |
| Provisioning logs                                            | Manage Security defaults                                                                                                    |                                                                                                    |
| 🧬 log Analytics                                              |                                                                                                    |                                                                                                    |

e. IMPORTANT NOTE: **Do not proceed unless your domain is replicating and returns a healthy status in Azure.** 

#### 2. Partner (If using AD Connect) Verify DNS Configuration

- a. Verify custom DNS is configured on your Domain Controller VNet.
  - i. Locate your AD Vnet.

| ADVNETTC-DomainController       Virtual network       East US         ADVNETTC-DomainController-bastion       Bastion       East US         ADVNETTC-DomainController-ip       Public IP address       East US         azuredc       Virtual machine       East US         azuredc-addtIDataDrive       Disk       East US         sazuredc-dcDataDrive       Disk       East US         Network interface       Network interface       East US                                                                              | ■ Name ↑↓                         | Туре ↑↓           | Location $\uparrow_{\downarrow}$ |
|----------------------------------------------------------------------------------------------------|-----------------------------------|-------------------|----------------------------------|
| ADVNETTC-DomainController-bastion Bastion East US   ADVNETTC-DomainController-ip Public IP address East US   azuredc Virtual machine East US   azuredc-addtIDataDrive Disk East US   azuredc-dcDataDrive Disk East US                                                                                                    | ADVNETTC-DomainController         | Virtual network   | East US                          |
| Image: ADVNETTC-DomainController-ip       Public IP address       East US         Image: ADVNETTC-DomainController-ip       Virtual machine       East US         Image: ADVNETTC-DomainController-ip       Virtual machine       East US         Image: ADVNETTC-DomainController-ip       Disk       East US         Image: ADVNETTC-DomainController-ip       Disk       East US         Image: ADVnetTC-DomainController-ip       Disk       East US         Image: ADVnetTC-DomainController-ip       Disk       East US | ADVNETTC-DomainController-bastion | Bastion           | East US                          |
| Image: sauredc       Virtual machine       East US         Image: sauredc-addtIDataDrive       Disk       East US         Image: sauredc-dcDataDrive       Disk       East US         Image: sauredc-dcDataDrive       Disk       East US                                                                                                    | ADVNETTC-DomainController-ip      | Public IP address | East US                          |
| Sazuredc-addtlDataDrive       Disk       East US         Disk       Disk       East US         Disk       East US       East US                                                                                                    | azuredc                           | Virtual machine   | East US                          |
| Sazuredc-dcDataDrive     Disk     East US       Disk     Network interface     Fast US                                                                                                    | azuredc-addtlDataDrive            | Disk              | East US                          |
| Resource Network interface East US                                                                                                    | azuredc-dcDataDrive               | Disk              | East US                          |
|                                                                                                    | azuredc-nic                       | Network interface | East US                          |

ii. Search for and select 'DNS Servers'

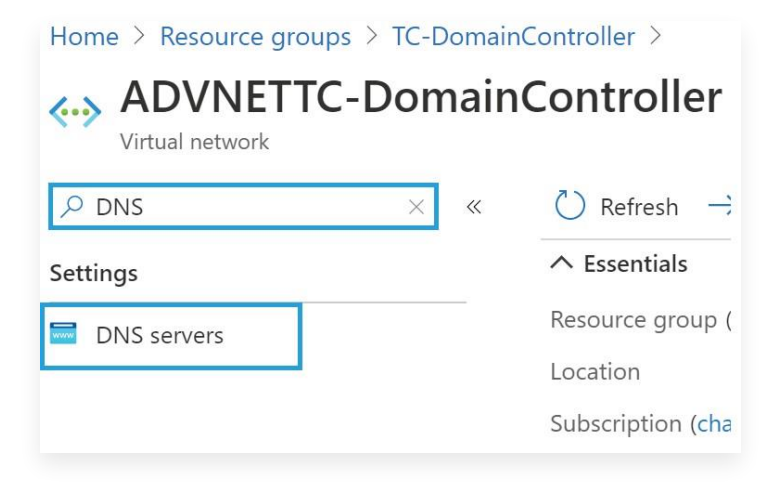

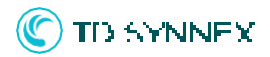

iii. Ensure your DNS settings are set to 'Custom' and are pointing to the IP address of your domain controller.

| ADVNETTC-Domai            | nController   DNS servers   |
|---------------------------|-----------------------------|
| $\bigcirc$ DNS $\times$ « | DNS servers ①               |
| Settings                  | () Default (Azure-provided) |
| DNS servers               | Custom                      |
|                           | IP Address                  |
|                           | 10.0.0.4                    |
|                           | Add DNS server              |

You may now proceed with the AVD Solution Deployment!

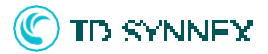

### Solution Overview:

"Azure Virtual Desktop, or AVD in short – is a born in the cloud Desktop-As-a-Service platform service offering on top of the Microsoft Azure Cloud. All the infrastructure services, such as brokering, web access, load-balancing, management, and monitoring is all setup for you as part of the control plane offering."

#### **Deployment Architecture: General Workloads & Optional High Powered Apps Deployment**

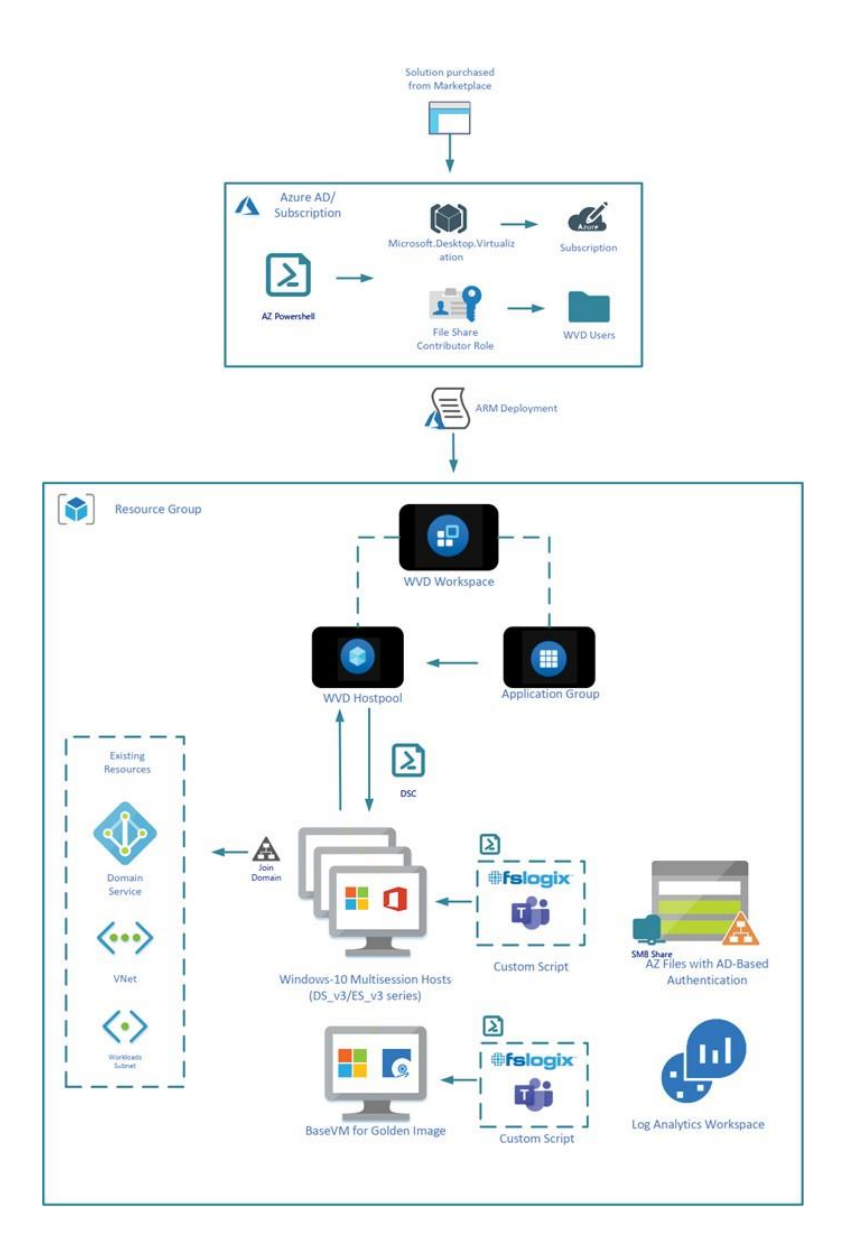

### **C** TD SYNNEX

### AVD Deployment and Considerations

Purchase the Azure Virtual Desktop Click-to-Run<sup>™</sup> Solution through StreamOne and proceed to configure and deploy the solution.

| Existing environment 2. 3. 4. 5.                                                                                                    | Hel   |
|----------------------------------------------------------------------------------------------------|-------|
|                                                                                                    |       |
| ing environment - Domain's virtual network integration                                                                                                    | _     |
| Select an existing Virtual Network                                                                                                    |       |
| Select an existing Virtual Network from your subscription                                                                                                    | ~     |
| Select an existing subnet                                                                                                    |       |
| Select an existing subnet                                                                                                    | ~     |
| ing environment - Domain integration                                                                                                    |       |
| ing environment - Domain integration<br>e Virtual Desktop - Location                                                                                                    |       |
| e Virtual Desktop - Location Data center location (based on selected virtual network)                                                                                             | _     |
| e Virtual Desktop - Location Data center location (based on selected virtual network) Picking an existing vnet above will also select your Azure region                           | ~     |
| e Virtual Desktop - Location Data center location (based on selected virtual network) Picking an existing vnet above will also select your Azure region Resource group name (new) | ~     |
| e Virtual Desktop - Location Data center location (based on selected virtual network) Picking an existing vnet above will also select your Azure region Resource group name (new) | ~     |
| e Virtual Desktop - Location Data center location (based on selected virtual network) Picking an existing vnet above will also select your Azure region Resource group name (new) | · ·   |
| e Virtual Desktop - Location Data center location (based on selected virtual network) Picking an existing vnet above will also select your Azure region Resource group name (new) | · · · |
| e Virtual Desktop - Location Data center location (based on selected virtual network) Picking an existing vnet above will also select your Azure region Resource group name (new) | ~     |

Let's get started with the User Interface!

### 🌑 TD SYNNEX

Please select the existing Virtual Network where your Identity Solution is located and select the Subnet where you plan to deploy your Azure Virtual Desktop Infrastructure:

| Select an existing Virtual Network |   |
|------------------------------------|---|
|                                    |   |
| AADDS-VNet (Location: westeurope)  | ~ |
| Select an existing subnet          |   |
| Workloads (IP Subnet: 10.0.1.0/24) | ~ |

You will then be able to select your Domain Type between:

- a. Azure Active Directory Domain Services (AADDS)
- b. Active Directory (AD)

| _ |                                                 |                                         |  |
|---|-------------------------------------------------|-----------------------------------------|--|
|   | I am using an existing AADDS in my Azure tenant | I am using an existing Active Directory |  |

### C TD SYNNEX

#### a. Azure Active Directory Domain Services (AADDS)

To facilitate the deployment process, we have set up queries to retrieve the AADDS Domain Name and a drop-down menu with the list of the Admin Users from the AAD DC Administrators Group.

Please select the Admin username you plan to use and enter the Administrative Password tied to the user selected.

| AADDS Domain Name: aadds.tdsolutio                           | nfactorysb.onmicrosoft.com     |                                      | ~           |
|--------------------------------------------------------------|--------------------------------|--------------------------------------|-------------|
|                                                              |                                |                                      |             |
| AAD DC Administrators Group for this AADD                    | 0                              |                                      |             |
| AAD DC Administrators (GroupID: b266                         | o75f-e3a3-4fbc-9e8f-591ff00    | a44d1)                               | ~           |
| Administrative vegenerate for the evicting AA                | NDC Domoin                     |                                      |             |
| Administrative username for the existing AA                  | DS Domain                      |                                      |             |
| william@tdsolutionfactorysb.onmicros                         | oft.com (ObjectID: c2361407    | -b0a7-4f77-a066-e02495224e49         | ) ~         |
| Administrative password for the existing do                  | ain                            |                                      |             |
|                                                              |                                |                                      |             |
| (                                                            |                                |                                      |             |
| <ul> <li>Note: we will not be able to validate to</li> </ul> | e credentials entered during b | undle configuration. Make sure all i | information |

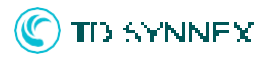

We have also added up a logic to verify the DNS Server has been set up properly. Please verify and acknowledge domain credentials:

| 0 | AADDS Provisioning State<br>Succeeded                                                                            |
|---|----------------------------------------------------------------------------------------------------|
| 0 | DNS Check Validation<br>We detected a DNS Server has been set in your existing Azure Virtual Network.            |
| ♪ | Verify and acknowledge domain credentials         ✓ Yes, I have entered valid administrative domain credentials. |
|   |                                                                                                    |

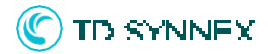

**a. Active Directory (AD)** First, please enter the Existing Domain Name you plan to join:

| I am using an existing AADDS in my Azure tenant | I am using an existing Active Directory |
|-------------------------------------------------|-----------------------------------------|
| Existing domain to join 🌒                       |                                         |
| williamtest.fr                                  |                                         |
|                                                 |                                         |

Then Select the location of the Active Directory Computer Location.

i. If it is located on-premises connected through a VPN Gateway, please enter the exact Computer name:

| Active Directory Computer Location                                 |  |
|--------------------------------------------------------------------|--|
| <ul> <li>Active Directory located in Azure</li> </ul>              |  |
| Active Directory located On-Premises, connected with a VPN Gateway |  |
|                                                                    |  |
|                                                                    |  |
| Name of the Local Domain Controller                                |  |
| Name of the Local Domain Controller                                |  |

ii. If it is located in Azure, please select the Virtual Machine through the drop-down menu:

| Active Directory Computer Location                                                     |  |
|----------------------------------------------------------------------------------------|--|
| Active Directory located in Azure                                                      |  |
| <ul> <li>Active Directory located On-Premises, connected with a VPN Gateway</li> </ul> |  |
|                                                                                        |  |
| Select the Name of the Domain Controller you plan to use for the deployment.           |  |

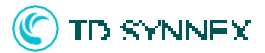

Then, please enter the Domain Admin Username in the UPN format and acknowledge that the admin User you provided in both the Domain Admin and Administrators group. (Reminder: During the deployment, we create a computer object to join the Azure File Share to the Domain. This is the main reason why we need the Domain Admin used during the deployment to be part of these two groups.)

| <ul> <li>Note: During the deployment we create a computer object for the Azure File Share in the Domain. To perform this action, the Domain Admin provided needs to be in both the "Domain Admin" group and the "Administrators" group</li> <li>Verify and acknowledge that the Domain Admin User provided is in both Domain Admin and</li> </ul> | /illiam    | m@williamtest.fr                                                                                                    |
|----------------------------------------------------------------------------------------------------|------------|----------------------------------------------------------------------------------------------------|
| $\wedge$ Verify and acknowledge that the Domain Admin User provided is in both Domain Admin and                                                                                                    | i No<br>ac | ote: During the deployment we create a computer object for the Azure File Share in the Domain. To perform this<br>tion, the Domain Admin provided needs to be in both the "Domain Admin" group and the "Administrators" group |
| Administrators groups                                                                                                    | ∧ V<br>A   | erify and acknowledge that the Domain Admin User provided is in both Domain Admin and<br>Iministrators groups                                                                                                    |

Then enter the administrative password for the selected user:

| •••• |                                                                                                    |
|------|----------------------------------------------------------------------------------------------------|
|      |                                                                                                    |
|      |                                                                                                    |
| D    | Note: we will not be able to validate the credentials entered during bundle configuration. Make sure all information is entered correctly and confirm below before proceeding. Invalid domain credentials will result in failed deployments. |

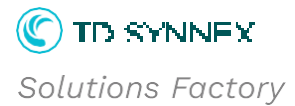

We have added up a logic to verify that the AVD-Admin and AVD-Users groups have been created and synced beforehand. We are also verifying that the DNS Server has been set up properly. Please verify and acknowledge domain credentials:

| <ul> <li>Existing AVD-Users Group Validation</li> <li>DNS Check Validation</li> </ul>                                               |  |
|----------------------------------------------------------------------------------------------------|--|
| DNS Check Validation                                                                                                    |  |
|                                                                                                    |  |
| <ul> <li>Verify and acknowledge domain credentials</li> <li>Yes, I have entered valid administrative domain credentials.</li> </ul> |  |

Moving on to the Azure Virtual Desktop configuration, please enter a Resource Group Name: (Data Center Location is based upon the location of the AADDS / AD you've previously deployed).

| Data center location (based on selected virtual network) 1 |      |
|------------------------------------------------------------|------|
| West Europe                                                |      |
| Resource group name (new)                                  |      |
| wm-avd                                                     |      |
|                                                            |      |
|                                                            |      |
|                                                            |      |
|                                                            | Next |

Click on Next

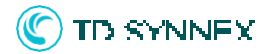

Then enter a Host Pool Name and a Workspace Name for the Azure Virtual Desktop:

| 1. 2. Gene         | eral information | 3.    | 4. | 5. | Help |
|--------------------|------------------|-------|----|----|------|
| re Virtual Desktop | - Basic Inform   | ation |    |    | _    |
| Host Pool Name     |                  |       |    |    |      |
| Hostpool-Demo      |                  |       |    |    |      |
| Workspace Name     |                  |       |    |    |      |

Please select the AVD Objects Location. This is where you will deploy your AVD Services (Host Pool, Workspace, Application Groups...). This does not define the location of your Session Hosts.

| Objects Location |   |
|------------------|---|
| West Europe      | ~ |
|                  |   |

By default, we create a Default Application Group (DAG). You can also create an additional Application Group that would be dedicated for RemoteApp.

| Create an Application Group for RemoteApp | 0 |  |
|-------------------------------------------|---|--|
|                                           |   |  |

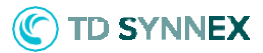

Moving on to Session Hosts Configuration. Please define a Session Hosts prefix. It will be limited to 8 characters as we append -host1, -host2... to the Virtual Machines and the Computer Name is limited to 15 characters.

| Virtual Desktop Session Ho | ost prefix 🕕 |  |
|----------------------------|--------------|--|
|                            |              |  |

Then enter the local admin credentials you plan to use for the Session Hosts:

| williamm               |  |  |  |
|------------------------|--|--|--|
| Administrator Password |  |  |  |
| •••••                  |  |  |  |
| Confirm Password       |  |  |  |
|                        |  |  |  |

Select the Session Host Image Sku you plan to use and the number of Session Hosts you plan to deploy:

| Windows 10 Enterprise<br>Multi-Session                                         | Windows 11 Enterprise<br>Multi-Session with<br>Office 365 Professional<br>Plus | Windows Server 2019<br>Datacenter Edition | Windows Server 2022<br>Datacenter Edition |
|--------------------------------------------------------------------------------|--------------------------------------------------------------------------------|-------------------------------------------|-------------------------------------------|
| Select 💙                                                                       | Selected                                                                       | Select 💙                                  | Select 💙                                  |
| Windows 10 Enterprise<br>Multi-Session with<br>Office 365 Professional<br>Plus | Windows 11 Enterprise<br>Multi-Session                                         |                                           |                                           |
| Select 💙                                                                       | Select 💙                                                                       |                                           |                                           |
| imber of Session Hosts t                                                       | to deploy 🕕                                                                    |                                           |                                           |
|                                                                                |                                                                                |                                           |                                           |
|                                                                                |                                                                                |                                           |                                           |

You will then be able to select your VM Profile Type and the VM Size.

| DSv5 Family (Gener   | al Purpose)                | ¥ |
|----------------------|----------------------------|---|
|                      |                            |   |
|                      |                            |   |
| ze of Compute Instan | ce for the Session Host(s) |   |

We have added up a logic to validate VM Cores Quota validation. The number in the VM Size represents the number of cores each VM uses.

| DSv5 Family (General Purpose)                    | ~ |
|--------------------------------------------------|---|
| Size of Compute Instance for the Session Host(s) |   |
| D4s_v5                                           | ~ |
| /M Cores Quota Validation                        |   |
| Available VM Cores Quota: 0 in use /50 available |   |

**Warning!** Please bear in mind to multiply the number of cores a VM Size would use by the number of Session you plan to deploy!

### C TO SYNNEX

Then please select the OS Disk size you plan to use:

|        | <br> |   |
|--------|------|---|
| 256 GB |      | ~ |
|        |      |   |
|        |      |   |
|        |      |   |

| Enable Accelerated Networking                            |                 | l |
|----------------------------------------------------------|-----------------|---|
|                                                          |                 |   |
| Please select if you plan to deploy a Base VM for Golden | Image creation: |   |

| Deploy VM for Golden Image | 0 |  |
|----------------------------|---|--|
|                            |   |  |

And finally, please enter a name for your Diagnostics Storage Account:

| diagdemo13215 |      |
|---------------|------|
|               |      |
|               |      |
|               |      |
| Prov          | Next |
|               | next |

Then click on Next.

### C TO SYNNEX

Now that we are done with the Session Hosts configuration, let's move on to the Azure File Share configuration.

The Azure File Share will be used to store User Profiles. Please enter a name for your File Share Storage Account and select if you want to use Premium Storage or not:

| 1.    | 2.   3. File Share configuration   4.   5.     | Help |
|-------|------------------------------------------------|------|
|       |                                                |      |
| Azure | Virtual Desktop - File Share Configuration     | 1    |
| F     | File Share Storage Account Name                |      |
| [     | sharedemo12315                                 |      |
| ι     | Jse premium storage for the Azure File Share 🕚 |      |

Then define the File Share Quota (Standard storage is Pay as you Go, but Premium Storage is provisioned):

|   | ne quota in s |      |      |      |      |      |      |      |      |      |
|---|---------------|------|------|------|------|------|------|------|------|------|
| 0 | 0             |      |      |      |      |      |      |      |      |      |
| 0 | 512           | 1024 | 1536 | 2048 | 2560 | 3072 | 3584 | 4096 | 4608 | 5120 |

And select if you want to use Azure Backup for your Azure File Share and the redundancy of your Azure Backup Account Type. Then click on next!

| *    |
|------|
|      |
|      |
|      |
|      |
| Novt |
| Next |
|      |

Solutions Factory

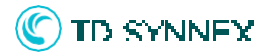

Moving on to extra Azure Virtual Desktop features, you can select if you want to use the AVD Optimizer:

| 1.          | > 2.     | 3.           | 4. AVD features | 5. | Help |
|-------------|----------|--------------|-----------------|----|------|
|             |          |              |                 |    |      |
| zure Virtua | al Desko | p - Features |                 |    | -    |
|             |          |              |                 |    |      |

If you plan to enable the "Start Virtual Machine On Connect" feature:

| Enable Start Virtual Machine on Connect | 0 |  |
|-----------------------------------------|---|--|
|                                         |   |  |

And if your AVD Location supports it, you can use the AVD Scaling Plan feature:

| Coloct a Time Zona       | Ar your AVD Seeling Blan     |   |
|--------------------------|------------------------------|---|
| Select a Time Zone       |                              | • |
| Schedule of your work da | /S                           |   |
| 🔿 5 Days a week (Mon,    | ue, Wed, Thu, Fri)           |   |
| 🔿 7 Days a week (Mon,    | ue, Wed, Thu, Fri, Sat, Sun) |   |
|                          |                              |   |
| Ramp Up Start Time       |                              |   |
| 08:00                    | ©                            |   |
| Peak Start Time 🛛 🕕      |                              |   |
| 09:00                    | 0                            |   |
| Ramp Down Start Time     | 0                            |   |
| 18:00                    | 0                            |   |
| Off Peak Start Time      |                              |   |
| 20:00                    | 0                            |   |

Solutions Factory

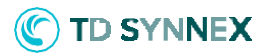

To configure it, please select the adequate Time Zone, your Workdays Schedule, the different Start Times and if you plan to directly Enable the newly created Scaling Plan:

| Time Zone for your AVD Scalin | g Plan                   |  |
|-------------------------------|--------------------------|--|
| (UTC+01:00) Brussels, Co      | penhagen, Madrid, Paris  |  |
| Schedule of your work days    |                          |  |
| ● 5 Days a week (Mon, Tue, W  | Ved, Thu, Fri)           |  |
| 🔿 7 Days a week (Mon, Tue, W  | Ved, Thu, Fri, Sat, Sun) |  |
| Ramp Up Start Time 08:00      | 0                        |  |
| Peak Start Time 🛛 🕕           |                          |  |
| 09:00                         | 0                        |  |
| Ramp Down Start Time 🌒        |                          |  |
| 18:00                         | ©                        |  |
| Off Peak Start Time 🛛 🕕       |                          |  |
| 20:00                         | 0                        |  |
|                               |                          |  |
| Enable Scaling Plan 🏾 🌒       |                          |  |

By default, the Ramp Up Load Balancing Algorithm is Breadth First and the Ramp Down Load Balancing Algorithm is Depth First. The Peak Load Balancing Algorithm is Depth First and the Off Peak Load Balancing Algorithm is Depth First.

The Ramp Up Minimum Hosts Percentage is 20% and the Ramp Up Capacity Threshold is 60% while the Ramp Down Minimum Hosts Percentage is 10% and the Ramp Down Capacity Threshold is 90%.

The Ramp Down force logs off Users 30 minutes after they receive the notification message "You will be logged off in 30 min. Make sure to save your work."

Finally, please select if you plan to deploy Log Analytics:

| Deploy Log Analytics 🌒 |      |
|------------------------|------|
|                        |      |
|                        |      |
| Prov                   | Nevt |

#### Then click on next.

| 1. 2. 3. 4. 5. Deploy                                                                                                    | н      |
|----------------------------------------------------------------------------------------------------|--------|
| ully Managed Services for Azure Virtual Desktop - Optional Service                                                                                                    |        |
| Our Fully Managed Services can help deliver a consistent & reliable environment with 24 x 7 managed services that can continuously manage the environment for your end users. Please complete the form below to be contacted and learn more about this service. |        |
| Prev                                                                                                    | Deploy |

You can then click on Deploy Now!

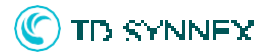

#### Post-Deployment Checklist for Azure AD Domain Services (partner must complete)

Assign users to AVD Users / AVD Admin group.

#### Adding users to 'AVD Users' AAD Group

For AADDS Scenarios, we automate the creation of a custom security group called 'AVD-Users.' Any users or groups who you would like to grant access to your environment should be added to 'AVD-Users.'

1. Go to your Azure AD and select 'Groups' you should see the 'AVD-Users' group in the listing. Select the group.

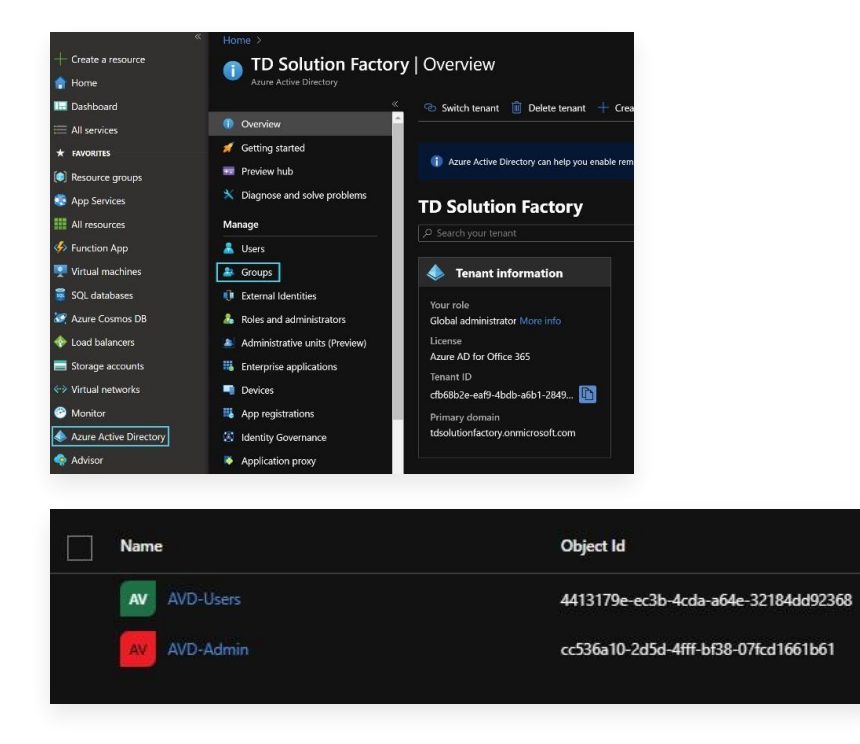

2. Select 'Members,' then 'Add Members.' Add any Azure AD users or custom groups that you wish to provide access to your AVD environment.

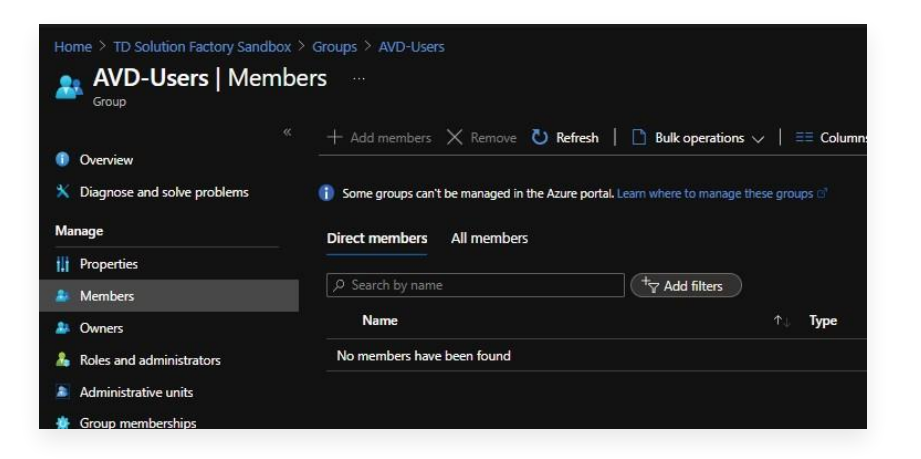

### C TO SYNNEX

#### Post-Deployment Checklist for Domain Controller Deployments (partner must complete)

Add users to the Local AD Group.

### AVD (Domain Controller with AD Connect): Post Deployment Steps

Go to your local AD and add up users to the 'AVD-Users' group.

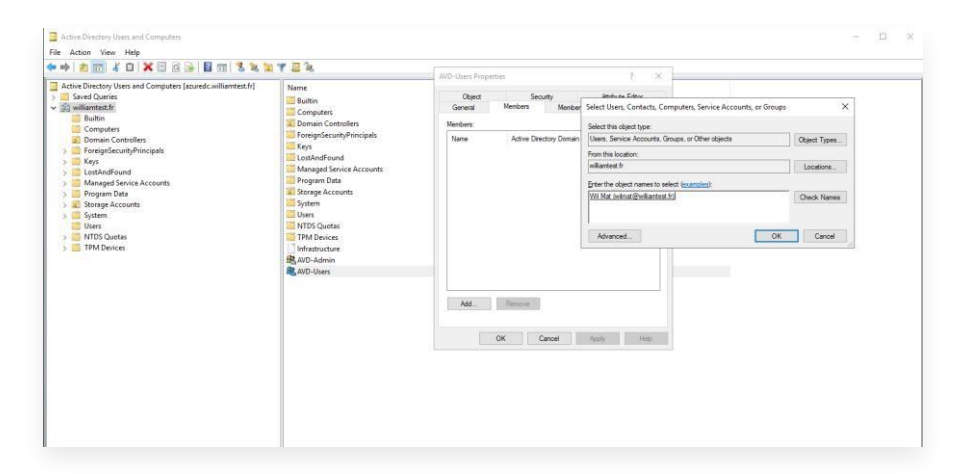

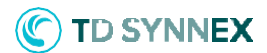

### AVD Error Deployment Log

#### **Azure Error:**

"VM has reported a failure when processing extension 'joindomain'. Error message: \\\"Exception(s) occurred while joining Domain <Domain Name>\\\"\\r\\n\\r\\nMore information on troubleshooting is available at https://aka.ms/vmextensionwindowstroubleshoot \"

#### Description: Domain Join Failure Potential

Causes (if Using AADDS):

- AADDS is not returning a healthy 'running' state.
- The domain admin account password has not been reset after deploying AADDS (password hash sync step).
- An invalid domain name was supplied. This needs to be the AADDS Resource name.
- Invalid administrator credentials were supplied.
- The domain admin user supplied is not a member of the AAD DC Administrators security group.
- The VM name supplied at deployment already exists in AADDS, causing a duplicate naming conflict.
- Multifactor authentication is enabled on the domain administrator account in Azure AD.
- AADDS is not configured to be your primary DNS source.

Potential Causes (if Using Domain Controller with ADConnect):

- An invalid domain name was supplied. This must be the forest name of your current Active Directory.
- Invalid administrator credentials were supplied. This must be a domain admin on your domain controller.
- Username supplied at deployment is not a Domain Administrator on your AD server.
- The domain admin name supplied has not been synced up to Azure AD with ADConnect.
- The VM name supplied at deployment already exists in AD, causing a duplicate naming conflict.
- Multifactor authentication is enabled on the domain admin account supplied.
- Your domain controller is not configured to be your primary DNS source.
- Your Domain Controller Vnet does not have DNS configured.

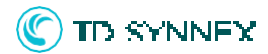

#### **Azure Error:**

"code": "NetworkAclsValidationFailure", "message": "Validation of network acls failure: SubnetsHaveNoServiceEndpointsConfigured:Subnets workloads of virtual network <Vnet Resource ID here> do not have ServiceEndpoints for Microsoft.Storage resources configured. Add Microsoft.Storage to subnet's ServiceEndpoints collection before trying to ACL Microsoft.Storage resources to these subnets.."

#### Description: Service Endpoint Not configured

#### **Cause:** The Microsoft. Storage service endpoint has not been configured on your Doman VNet.

Steps to resolve:

- Resolve this by going to your AADDS or DC Vnet
- Select the subnet you are deploying to (i.e., your 'Workloads' subnet)
- Select the dropdown under 'Services'
- Ensure the 'Microsoft.Storage' service endpoint has been added
- Consult the AVD Click-to-Run step-by-step guide for more information

#### **Azure Error:**

\"VM has reported a failure when processing extension 'installcustomscript'. Error message: \\\"Command execution finished, but failed because it returned a non-zero exit code of: '1

#### Description: Custom Script Extension Failure

**Cause:** The custom script extension failed to execute. This could be due to your tenant configuration, User account, or conditional access policy. **More information about this issue may be viewed on the deployed session host under C:\DeploymentLogs.** 

Steps to resolve:

- Ensure your domain admin user does not have MFA enabled.
- Ensure Security Defaults is Disabled on your tenant.
- Verify that you do not have an azure policy that could conflict with running custom scripts.
- Check your conditional access policies for anything that may be preventing 3rd party scripts from running within your tenant.
- If these policies exist and cannot be modified, ensure that an appropriate exception has been created for the domain admin user supplied for the AVD deployment.
- For scenarios where a new admin user was created for the AVD deployment, ensure you do not have an enforced MFA/multi device setup for new users upon first login.
- Ensure there are not any Azure Firewall configurations in place that may interfere with custom scripts from being run in your subscription and selected VNet.

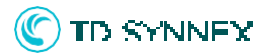

### AVD V1 Click-to-Run: Creating Your custom Image

The AVD Click-to-Run solution provides the option to deploy a partially configured Windows 10 Multisession VM from which you may create a custom image for your AVD deployment. Follow the steps below to create a golden image from the deployed VM and update your Host Pool. Please note the custom image that is being created will be unique to this AVD deployment.

1. If you have enabled the deployment of 'a base VM for Golden Image' from the UI, the solution will provision a VM called 'imageVM' that will be used to build your golden image.

| □ Name ↑                                              | Туре ↑↓                 | Location $\uparrow_{\downarrow}$ |
|-------------------------------------------------------|-------------------------|----------------------------------|
| autodeskHP                                            | Host pool               | East US                          |
| autodeskHP-DAG                                        | Application group       | East US                          |
| autodeskWS                                            | Workspace               | East US                          |
| 🗌 🖳 firstVM-0                                         | Virtual machine         | East US                          |
| 🗌 🔚 firstVM-0-nic                                     | Network interface       | East US                          |
| FirstVM-0_OsDisk_1_5d8cd50b1be849e885afe737783633cb   | Disk                    | East US                          |
| 🔲 🐚 firstVM-availabilitySet-eastus                    | Availability set        | East US                          |
| 🗌 🖳 imageVM                                           | Virtual machine         | East US                          |
| imageVM-nic                                           | Network interface       | East US                          |
| imageVM-PIP                                           | Public IP address       | East US                          |
| 🗌 😂 imageVM_OsDisk_1_d460a7327def4dadac6b2cfddbf17da1 | Disk                    | East US                          |
| 🗌 🚍 p3op2kxbpukcousers                                | Storage account         | East US                          |
| WVDMonitor-p3op2kxbpukco                              | Log Analytics workspace | East US                          |
|                                                       |                         |                                  |

2. Sign in to imageVM with local admin credentials. For your convenience, the Image VM has been configured to allow connections via RDP.

| ▲ To improve security, enable just-in-time access on                   | this VM. $\rightarrow$            |                          |   |
|------------------------------------------------------------------------|-----------------------------------|--------------------------|---|
| RDP SSH BASTION                                                        |                                   |                          |   |
| Connect with RDP<br>To connect to your virtual machine via RDP, select | Windows Security                  | >                        | × |
| IP address * Public IP address (13.92.39.241)                          | These credentials will be used to | connect to 13.92.39.241. |   |
| Port number * 3389                                                     | tony2                             |                          |   |
| Download RDP File                                                      | ••••••                            | ©                        |   |
| Can't connect?                                                         | ОК                                | Cancel                   |   |
|                                                                        |                                   |                          |   |
|                                                                        |                                   |                          |   |
|                                                                        |                                   |                          |   |

### C TO SYNNEX

3. Configure the virtual machine with any LOB applications, Group Policy Settings, or other configurations.

Note: the FSLogix Agent has been configured for you already, and the VHD locations have been mapped to the Click-to-Run storage account. If you enabled the teams install during deployment, this will be configured on imageVM as well.

4. When finished Making your configurations, you must run sysprep on imageVM. This can be done by selecting start->Run->Sysprep. Open the Sysprep application and select 'Enter System Out-of-Box-Experience (OOBE)' and select 'Generalize'. Under shutdown options select 'Shutdown'. After clicking 'Ok' the sysprep process will begin. Important: This will generalize the imageVM and you will not be able to access it again after the sysprep process begins!

|                            |                                    | Manage<br>Manage            | Syloreo                                                                     |                      | 16.55    |     | - L × |
|----------------------------|------------------------------------|-----------------------------|-----------------------------------------------------------------------------|----------------------|----------|-----|-------|
|                            |                                    | This PC > Windows (C) > Win | idows > System32 > Sysprep >                                                |                      |          | × 0 | Q     |
|                            | + Christ array                     | Name Name                   | Date modified                                                               | Туре                 | Size     |     |       |
|                            | Desider                            | ActionFiles                 | 6/8/2021 1:45 PM                                                            | File folder          |          |     |       |
|                            | 1 Dented                           | 📜 📕 en-US                   | 12/7/2019 9:49 AM                                                           | File folder          |          |     |       |
|                            | - Downoads                         | Banther                     | 6/8/2021 2:16 PM                                                            | File folder          |          |     |       |
|                            | Le Documents                       | Sistered The systemes       | 6/8/2021 1:02 PM                                                            | Application          | 1,545 88 |     |       |
| )                          | ConeDrive                          |                             | System Proparation Tool 3.14                                                | ×                    |          |     |       |
| 6<br>19                    | 5 This PC                          |                             | System Preparation Tool (Sysprep) pre<br>hardwore independence and cleanup. | ares the machine for |          |     |       |
|                            | Metwork                            |                             |                                                                             |                      |          |     |       |
| 2.                         |                                    |                             | Enter: System Out-of-Box Experience                                         | - 1900t              |          |     |       |
| aut:                       |                                    |                             | [∞] Generalize                                                              |                      |          |     |       |
|                            |                                    |                             |                                                                             |                      |          |     |       |
|                            |                                    |                             | Shutdown Options                                                            |                      |          |     |       |
|                            |                                    |                             | Shubbevin                                                                   | × .                  |          |     |       |
|                            |                                    |                             |                                                                             |                      |          |     |       |
| 10                         |                                    |                             |                                                                             | Cancel               |          |     |       |
|                            |                                    |                             |                                                                             |                      |          |     |       |
|                            |                                    |                             |                                                                             |                      |          |     | -     |
| 28                         |                                    |                             |                                                                             |                      |          |     |       |
| 23                         |                                    |                             |                                                                             |                      |          |     |       |
| .0                         | - 21                               |                             |                                                                             |                      |          |     |       |
|                            |                                    | ed 1.81 M8                  |                                                                             |                      |          |     | 10 H  |
| Type the name of a progra  | im, folder, document, or           |                             |                                                                             |                      |          |     |       |
| Internet resource, and Win | davs will open it for you.         |                             |                                                                             |                      |          |     |       |
|                            | 1                                  |                             |                                                                             |                      |          |     |       |
| au: sysbieb                | *                                  |                             |                                                                             |                      |          |     |       |
| This task will be created  | id with administrative priviloges. |                             |                                                                             |                      |          |     |       |
|                            |                                    |                             |                                                                             |                      |          |     |       |
|                            |                                    |                             |                                                                             |                      |          |     |       |
| CK.                        | Cancel Browne                      |                             |                                                                             |                      |          |     |       |

5. Once the sysprep process has completed, the image VM will be in the 'Stopped' state in Azure. To create the custom image select 'Capture'.

| Home > Resource groups > TC-Aut | odeskV3-Lab >                  |                                              |                          |                                                   |
|---------------------------------|--------------------------------|----------------------------------------------|--------------------------|---------------------------------------------------|
| imageVM 🖉 …                     |                                |                                              |                          |                                                   |
|                                 | : 💋 Connect Þ Slart 🖓 F        | estart 🔲 Stop 🕱 Capture ı Delete 🕓 Refresh 📋 | Open in mobile           |                                                   |
| Overview                        | ^ Essentials                   |                                              |                          |                                                   |
| Activity log                    | Resource group (change) : 70-4 |                                              | Operating system : Windo | ANT:                                              |
| Access control (IAM)            | Status : Stop                  | ped                                          | Size : Standa            | ard NV6 (6 vcpus, 56 GiB memory)                  |
| -                               | Location : East                |                                              |                          |                                                   |
| e lags                          | Subscription (change) : Micr   |                                              |                          |                                                   |
| Diagnose and solve problems     | Subscription ID : 8011         | Sbe8-23dd-4136-918F-965b0b078853             |                          |                                                   |
| lettings                        | Teos (change) : Click          |                                              |                          |                                                   |
| Networking                      |                                |                                              |                          |                                                   |
| Connect                         | Properties Monitoring          | Capabilities (7) Recommendations Tutorials   |                          |                                                   |
| Daks                            | Virtual machine                |                                              | 2 Networking             |                                                   |
| Stre                            | Computer name                  | imageVM                                      |                          |                                                   |
| Country .                       | Operating system               | Windows                                      |                          |                                                   |
|                                 | Publisher                      | MicrosoftWindowsDesktop                      |                          |                                                   |
| Advisor recommendations         | Offer                          | office-365                                   |                          |                                                   |
| Litensions                      | Plan                           | 20h2-evd-c065pp                              |                          |                                                   |
| Continuous delivery             | VM generation                  |                                              |                          |                                                   |
| Availability + scaling          | Agent status                   | Ready                                        |                          |                                                   |
| Configuration                   | Agent version                  | 2.7.41491.1010                               | Stre                     |                                                   |
| Identity                        | Host group                     |                                              |                          | standard NV6                                      |
| Basentier                       | Host                           |                                              | vcP0s                    |                                                   |
| in rispens                      | Proximity placement grou       |                                              |                          | 20.08                                             |
| Locks                           | Colocation status              |                                              | Cink Disk                |                                                   |
| Operations                      | Statement and a second         |                                              |                          | imageVM_OsDisk_1_6460a7327def4dadac6b2cfddbf17da1 |
| S Bastion                       | Availability - scaling         |                                              |                          | Not enabled                                       |
| Auto-shutrinen                  | Finite Cet                     |                                              |                          |                                                   |
|                                 |                                |                                              | Data distr               |                                                   |

### C TD SYNNEX

6. Follow the prompts to create the image. We recommend creating a Shared Image Galley during this step to simplify Image management and updates. Make sure the OS state selected is set to 'Generalized.' When you have finished specifying your inputs, select 'Review and Create' to begin the image creation process. This will also create the Shared Image Gallery and definitions.

| Home > Resource groups > TC-Autode                                   | skV3-Lab > imageVM >                                                                                                    |         |  |
|----------------------------------------------------------------------|----------------------------------------------------------------------------------------------------|---------|--|
| Create an image                                                      |                                                                                                    |         |  |
|                                                                      |                                                                                                    |         |  |
|                                                                      |                                                                                                    |         |  |
| Instance details                                                     |                                                                                                    |         |  |
| Region                                                               |                                                                                                    |         |  |
| Share image to Shared image gallery ①                                | <ul> <li>Yes, share it to a gallery as an image version.</li> <li>No, capture only a managed image.</li> </ul>                                                                                               |         |  |
| Automatically delete this virtual machine after creating the image ① |                                                                                                    |         |  |
| Gallery details                                                      |                                                                                                    |         |  |
| Target image gallery * 🛈                                             | (new) autodeskSIG                                                                                                    |         |  |
|                                                                      | Create new                                                                                                    |         |  |
| Operating system state ①                                             | Generalized: VMs created from this image require hostname, admin use<br>other VM related setup to be completed on first boot                                                                                 | er, and |  |
| Capturing a virtual machine image will                               | Specialized: VMs created from this image are completely configured and<br>not require parameters such as hostname and admin user/password I make the virtual machine unusable. This action cannot be undone. |         |  |
| Target image definition * ①                                          | (new) autodeskIMG                                                                                                    |         |  |
| larget image definition                                              | Create new                                                                                                    |         |  |
| Version details                                                      |                                                                                                    |         |  |
| Varcian number *                                                     | 61521                                                                                                    |         |  |
| version number * O                                                   |                                                                                                    |         |  |
| Exclude from latest ①                                                |                                                                                                    |         |  |
| End of life date ①                                                   | MM/DD/YYYY                                                                                                    |         |  |
| Review + create < Prev                                               | ious Next : Tags >                                                                                                    |         |  |

7. You will then see the Shared Image Gallery and associated Image versions appear in your AVD resource group! This managed image may be used to update your existing AVD Host Pool.

| autodeskIMG (autodeskSIG/autodeskIMG) | Image definition     |
|---------------------------------------|----------------------|
| autodeskSIG                           | Shared image gallery |
| autodeskWS                            | Workspace            |

### C TD SYNNEX

### AVD V1 Click-to-Run: Updating your =Host Pool with Custom Image

1. To update your AVD Host Pool with your newly created custom image, navigate to your Host Pool resource and select 'Total Machines'.

| Home > Microsoft.Compute-CaptureVM-2                        | 0210615142129 > TC-Au                                                       | todeskV3-Lab >                            |                            |                                   |          |
|-------------------------------------------------------------|-----------------------------------------------------------------------------|-------------------------------------------|----------------------------|-----------------------------------|----------|
| autodeskHP & …<br>Host pool                                 |                                                                             |                                           |                            |                                   |          |
|                                                             | 🖉 Registration key 💍                                                        | Refresh 📋 Delete                          |                            |                                   |          |
| Overview     Activity log     Access control (IAM)     Tage | <ul> <li>Essentials</li> <li>Resource group (change<br/>Location</li> </ul> | e) : TC-AutodeskV3-Lab<br>: East US       |                            | Host pool type<br>Assignment type | : Pooled |
| Diagnose and solve problems                                 | Subscription (change)<br>Subscription ID                                    | : Microsoft Azure<br>: 80115be8-23dd-4136 | -918f-965b0b078853         | Size<br>OS disk type              | :-<br>:  |
| Settings                                                    | Tags (change)                                                               | : Click here to add tags                  |                            |                                   |          |
| RDP Properties     Properties     Locke                     | Virtual machine                                                             | S<br>Unavailable                          |                            |                                   |          |
| Manage                                                      | 🖳 1                                                                         | 0 1                                       |                            |                                   |          |
| Application groups     MSIX packages     Session hosts      | Total sessions<br>O                                                         | Active sessions<br>0                      | Disconnected sessions<br>0 |                                   |          |
| Monitoring           Image: magnetic settings               | Applications                                                                |                                           |                            |                                   |          |
| Automation                                                  | Application groups                                                          | Applications                              |                            |                                   |          |
|                                                             |                                                                             |                                           |                            |                                   |          |

Select 'Add' from your Host Pool settings:

| Home > Microsoft.Compute-CaptureVM-2 autodeskHP - Session Host pool | 0210615142129 > TC-AutodeskV3-Lab > autoo<br>hosts | leskHP >      |               |                                    |               |         |
|---------------------------------------------------------------------|----------------------------------------------------|---------------|---------------|------------------------------------|---------------|---------|
| + Add 🖒 Refresh 🔍 Assign 🞍 Ex                                       | port to CSV   🗸 Turn drain mode on 🗌 Tur           |               | 🗓 Remove      |                                    |               |         |
|                                                                     | Status: 12 selected V                              | Drain mode: 2 | selected      | $\sim$                             |               |         |
| □ Name ↑↓                                                           |                                                    |               | Status ↑↓     | Drain mode $\uparrow_{\downarrow}$ | Assigned User | ^↓ Acti |
| firstVM-0.aadds.tdsolutionfactorysb.onm                             | crosoft.com                                        |               | 🕕 Unavailable | Off                                |               | 0       |
|                                                                     |                                                    |               |               |                                    |               |         |
|                                                                     |                                                    |               |               |                                    |               |         |
|                                                                     |                                                    |               |               |                                    |               |         |

2. Specify your session host name, AD domain credentials, Region ETC. To use your newly created Image, select 'See All Images' from the 'Image' parameter.

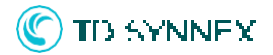

| lome⇒<br>Add ∖         | Microsoft.Compute-C<br>virtual machi                    | apture\<br>nes      | M-20210615142129 > TC-AutodeskV3-Lab > autodeskHP ><br>to a host pool …                                                                 | autodeskHP - Session hos |  |
|------------------------|---------------------------------------------------------|---------------------|----------------------------------------------------------------------------------------------------|--------------------------|--|
| Basics                 | Virtual Machines                                        | Tags                | Review + create                                                                                                    |                          |  |
| Host poc<br>you give   | ols are a collection of on<br>details to create a resou | e or mo<br>urce gro | re identical virtual machines within Azure Virtual Desktop environme<br>up with virtual machines in an Azure subscription. Learn more ර | ents. Here               |  |
| Add virtu              | ual machines                                            |                     |                                                                                                    |                          |  |
| Resource               | group                                                   |                     | TC-AutodeskV3-Lab                                                                                                    |                          |  |
| Name pr                | efix *                                                  |                     | gpuHost                                                                                                    |                          |  |
|                        |                                                         |                     | <ol> <li>Session host name must be unique within the Resource Group.</li> </ol>                                                         |                          |  |
| Virtual m              | achine location ①                                       |                     | East US                                                                                                    |                          |  |
| Availability options ① |                                                         |                     | Availability zone                                                                                                    |                          |  |
| Availabili             | ity zone * 🛈                                            |                     | Select an availability zone                                                                                                    |                          |  |
| Image type             |                                                         |                     | Gallery                                                                                                    | ~                        |  |
| Image * ①              |                                                         |                     | Select an image<br><u>See all images</u>                                                                                                |                          |  |
| Virtual m              | achine size * ①                                         |                     | Standard NV12s v3<br>12 vCPU's, 112 GiB memory<br>Change size                                                                           |                          |  |
| Number                 | of VMs *                                                |                     | 1                                                                                                    |                          |  |
| OS disk type * ①       |                                                         |                     | Standard SSD                                                                                                    |                          |  |
| Use managed disks ①    |                                                         |                     |                                                                                                    |                          |  |
| Review                 | v + create < P                                          | revious             | Next: Tags >                                                                                                    |                          |  |

3. Select your custom image under 'My Items', you may now proceed with the session host deployment!

| Home > Microsoft.Compute-CaptureVM | II-20210615142129 > TC-AutodeskV3-Lab > a          | utodeskHP > autodeskHP - Session hosts | > Add virtual machines to a host pool > |
|------------------------------------|----------------------------------------------------|----------------------------------------|-----------------------------------------|
| Select an image                    |                                                    |                                        |                                         |
|                                    |                                                    |                                        |                                         |
| Marketplace My Items               |                                                    |                                        |                                         |
| My Images                          | Publisher                                          | Shared Image Gallery                   |                                         |
| Shared Images                      | All                                                | All                                    |                                         |
| Shared mages                       | P Search                                           |                                        |                                         |
|                                    |                                                    | 1                                      |                                         |
|                                    | autodeskIMG<br>MicrosoftWindowsDesktop autodeskSIG |                                        |                                         |
|                                    |                                                    | 1                                      |                                         |
|                                    |                                                    |                                        |                                         |
|                                    |                                                    |                                        |                                         |
|                                    |                                                    |                                        |                                         |
|                                    |                                                    |                                        |                                         |
|                                    |                                                    |                                        |                                         |
|                                    |                                                    |                                        |                                         |

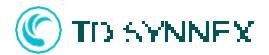

4. Select 'Create' to add your session host to the AVD Host Pool.

| Home > Microsoft.Compute-CaptureVM-20210615142129 > TC-AutodeskV3-Lab > autodeskHP > autodeskHP - Session hosts ><br>Add virtual machines to a host pool … |                                       |  |  |  |
|----------------------------------------------------------------------------------------------------|---------------------------------------|--|--|--|
| Validation passed.                                                                                                    |                                       |  |  |  |
| Basics Virtual Machines Tags                                                                                                    | Review + create                       |  |  |  |
| Basics                                                                                                    |                                       |  |  |  |
| Subscription                                                                                                    | Microsoft Azure                       |  |  |  |
| Resource group                                                                                                    | TC-AutodeskV3-Lab                     |  |  |  |
| Host pool name                                                                                                    | autodeskHP                            |  |  |  |
| Location                                                                                                    | East US                               |  |  |  |
| Host pool type                                                                                                    | Pooled                                |  |  |  |
| Max session limit                                                                                                    | 20                                    |  |  |  |
| Load balancing algorithm                                                                                                    | Breadth-first                         |  |  |  |
| Virtual Machines                                                                                                    |                                       |  |  |  |
| Resource group                                                                                                    | TC-AutodeskV3-Lab                     |  |  |  |
| Name prefix                                                                                                    | gpuHost                               |  |  |  |
| Virtual machine location                                                                                                    | East US                               |  |  |  |
| Availability options                                                                                                    | No infrastructure redundancy required |  |  |  |
| Image type                                                                                                    | Gallery                               |  |  |  |
| Image                                                                                                    | autodeski MG                          |  |  |  |
| Virtual machine size                                                                                                    | Standard NV12s v3                     |  |  |  |
| Number of VMs                                                                                                    |                                       |  |  |  |
| OS disk type                                                                                                    | Premium SSD                           |  |  |  |
| Use managed disks                                                                                                    | Yes                                   |  |  |  |
| Virtual network                                                                                                    | AADDS-VNet                            |  |  |  |
| Solvest                                                                                                    |                                       |  |  |  |
| Subnet                                                                                                    | Domainservices(10.0.0.0/24)           |  |  |  |
| Create                                                                                                    | Download a template for automation    |  |  |  |

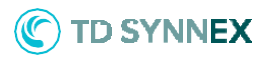

### AVD Click-to-Run: Enabling Insights for your AVD Deployment

The AVD Click-to-Run solution gives you the option to provision a log analytics workspace to work with the Insights feature in the AVD management portal. The workspace has been pre-configured with the necessary performance counters and diagnostic settings. To complete the configuration, follow the steps below:

1. Navigate to the AVD management portal within Azure. This can be found by searching for 'Azure Virtual Desktop in the portal.

|      |                         |         |                                                 | $\times$ | >_       |
|------|-------------------------|---------|-------------------------------------------------|----------|----------|
| ser  | Services                | See all | Marketplace                                     |          |          |
|      | 🔗 Azure Virtual Desktop |         | NetApp Virtual Desktop Service                  |          |          |
|      | Application groups      |         | Teradici CAS License for Azure Virtual Desktops |          |          |
|      | Host pools              |         | Documentation                                   |          | ee all o |
| irce | Workspaces              |         |                                                 |          |          |

 Select Insights. From here select your AVD Host Pool and Resource Group from the drop-down. You should see an alert that there are session hosts that need to be configured. Select 'Open Configuration Workbook'.

| Home > Azure Virtual Desktop |                                                                                                    |  |  |
|------------------------------|----------------------------------------------------------------------------------------------------|--|--|
| Azure Virtual Deskto         | p   Insights 🛷 …                                                                                                    |  |  |
|                              | 🎽 Workbooks 🖉 Customize 🜔 👶 🖈 🙄 🤉 🕲 Auto refresh: Off                                                                            |  |  |
| 🙆 Overview                   | Subscription: Microsoft Azure V Resource Group: tc-avdv2-uat-lab V Host Pool: avdHP V TimeRange: Last 48 hours V                 |  |  |
| Manage                       |                                                                                                    |  |  |
| Host pools                   | A There are session bosts not sending data to the expected Log Analytics workspace. Number of session bosts needding atention: 1 |  |  |
| Application groups           |                                                                                                    |  |  |
| Workspaces                   | See the Configuration workbook to renair the issue                                                                               |  |  |
| 🐣 Users                      |                                                                                                    |  |  |
| Monitoring                   | Azure Monitor is not configured for session hosts.                                                                               |  |  |
| 🔋 Insights                   | Open Docs                                                                                                    |  |  |
|                              | Open Configuration Workbook                                                                                                    |  |  |

3. Select 'Session host data settings' and the Log analytics workspace that was provisioned by the Click-to-Run. Click 'Add Hosts to Workspace'. When prompted, click 'Deploy'.

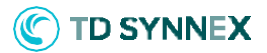

| Home > Azure Virtual Desktop >                                                                                                    |
|----------------------------------------------------------------------------------------------------|
| Check Configuration 🖈 …<br>Microsoft,Azure,WVD                                                                                                    |
| 🎽 Workbooks 🖉 Edit 层 🜔 👶 🖈 🐵 ? Help 🕚 Auto refresh: Off                                                                                                    |
| Subscription: Microsoft Azure V Resource Group: tc-avdv2-uat-lab V Host Pook avdHP V                                                                            |
| To use the configuration workbook, follow the setup instructions in our How-To guide. For additional resources, see our glossary and troubleshooting documents. |
| Resources diagnostic settings                                                                                                    |
| Log Analytics Workspace () : WVDMonitor-auabjukzetijau V                                                                                                    |
| Session hosts                                                                                                    |
| Some hosts on the host pool are not sending data to the selected Log Analytics workspace.<br>Select Add hosts to workspace to add those hosts to the workspace. |
| After the deployment is completed, refresh the worbook by selecting the refresh button on the top.                                                              |
| 10 î.                                                                                                    |
| 🐙 avdsh-0                                                                                                    |
|                                                                                                    |
|                                                                                                    |
|                                                                                                    |
|                                                                                                    |
| Add hosts to workspace                                                                                                    |
|                                                                                                    |

4. You can now view diagnostic data and dashboards of your AVD deployment from the insights section of the AVD management portal.

| Home > Azure Virtual Desktop |                                                                                                    |
|------------------------------|----------------------------------------------------------------------------------------------------|
| P Azure Virtual Deskto       | pp   Insights * ··· ×                                                                                                    |
|                              | 🍯 Workbooks 🖉 Customize Ů 🍰 🖈 🙄 斉 🖏 Auto refresh Off                                                                      |
| Ø Overview                   | Subscription: Microsoft Azure V Resource Group: tc-avdv2-uat-lab V Host Pool: avdHP V TimeRange Last 48 hours V           |
| Manage                       |                                                                                                    |
| Host pools                   | Overview Cannection Diagnostics Cannection Performance Host Diagnostics Host Performance Users Utilization Clients Alerts |
| Application groups           |                                                                                                    |
| Workspaces                   |                                                                                                    |
| A Users                      |                                                                                                    |
| Monitoring                   | There are no WVD host agents reporting errors or warnings to the event log in the selected time range.                    |
| 📍 Insights                   |                                                                                                    |
|                              | Host pool defails                                                                                                    |
|                              |                                                                                                    |
|                              | Host pool 🕆 Host Name † Status † Status changed † New sessions † Stack version † Sessions† Available sessio… † 24h ut     |
|                              | vavdHP (1) 0                                                                                                    |
|                              | Available 6/28/2021, 1:06:57 PM @ Allowed rdp=ss:210329001 0 20 0                                                         |
|                              |                                                                                                    |
|                              |                                                                                                    |
|                              |                                                                                                    |
|                              |                                                                                                    |
|                              | Host pool type Load balancer type Max sessions of Please select a host to display current sessions here.                  |
|                              | i Pooled i BreadthFirst i 20                                                                                              |
|                              |                                                                                                    |
|                              |                                                                                                    |

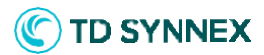

### AVD Click-to-Run: Additional Considerations

#### **MSIX App Attach:**

Please note that the current updates to configuring MSIX Applications via the Azure portal are not compatible with hosts joined to Azure AD Domain Services. Because of this, configuration options around MSIX App Attach are not included for the current Click-to-Run solution. However, if you are using an Active Directory server for the AVD resources, MSIX may be configured manually.

#### Host Pool Type:

This solution was scoped and authored to deploy a pooled host pool with breadth first load balancing. Personal host pools may be configured manually after deploying the Click-to-Run.

#### **App Group Type:**

This solution deploys a default 'Remote Desktop Group' to assign your AVD Users. However, you may set up a 'Remote Application Group' manually, post deployment, to work with the Click-to-Run.

#### **AVD Optimization Script:**

This is a community-driven tool intended to optimize your AVD session host performance. It disables services and features in windows that are not required for using AVD. This can be run on existing AVD session hosts. This should not be built into a custom image- the sysprep process will conflict with some of the configurations the tool performs.

Please note, this is not officially supported by Microsoft or TD SYNNEX!